# Инструкция для оплаты ч/з Сбербанк On-line:

#### 1. Если у Вас квитанция следующего образца, первые цифры штрих-кода 19965:

| ФИО:<br>Адрес:                                                                                                    |                                 |                                                                     | <u></u>                                                     |                                                     | пла                                                 | TE                                   | ЖНАЯ И             | СЧ<br>Ли                               | ЕТ-КЕ<br>цевой<br>ГАНЦ  | ЗИТА<br>і сче<br>ИЯ              | .нция<br><u>т 50</u>                                                                                                    | 13A                     | жку                                                |              |                |                              |                                        |  |
|----------------------------------------------------------------------------------------------------|---------------------------------|---------------------------------------------------------------------|-------------------------------------------------------------|-----------------------------------------------------|-----------------------------------------------------|--------------------------------------|--------------------|----------------------------------------|-------------------------|----------------------------------|----------------------------------------------------------------------------------------------------|-------------------------|----------------------------------------------------|--------------|----------------|------------------------------|----------------------------------------|--|
| Толучатель платежа и исполнитель коммунальных услуг: Акционерное о<br>ИНН/КПП 4345230965/434501001, p/c 40702810727000066832<br>КИРОВСКОЕ ОТДЕЛЕНИЕ N8612 ПАО СБЕРБАНК Г. КИРОВ БИК 043304<br>Адрес: /<br>Владелец: I                                                                                                    |                                 |                                                                     |                                                             |                                                     |                                                     | 10e of<br>13304                      | бщество "К<br>1809 | ировси                                 | кие ком                 | мунал                            | ьные с                                                                                                    | истемь                  | d"                                                 | 影響を行う        |                |                              |                                        |  |
| Центр обслуживания насел<br>г.Киров, ул. Московская, д.<br>г.Киров, ул. Лепсе, д.3,<br>г.Киров, ул. Конева, д7/6,                                                                                                    | тения:<br>32, пон<br>пон<br>пон | 000 «Р<br>недельн<br>недельн<br>недельн                             | асчетно-кон<br>ик - пятница<br>ик - пятница<br>ик - пятница | сультаці<br>8 8:00-18:(<br>8 8:00-17:(<br>8:00-17:( | «онныйц<br>00,суббо<br>00;<br>)0.                   | центр»<br>ота 9:                     | »,<br>00-14:00;    | Лиця<br>500                            | евой сч                 | ет                               | Пер                                                                                                    | риодр                   | асчета                                             | Ko           | оплате за<br>9 | расчетні<br>49.2 р.          | ый период                              |  |
| Центр телефонного обслуж                                                                                                    | кивани                          | ия: 27-97                                                           | -97                                                         |                                                     |                                                     |                                      |                    |                                        |                         |                                  |                                                                                                    |                         |                                                    |              |                | , , ,                        |                                        |  |
| Собственность                                                                                                    |                                 |                                                                     |                                                             | Обща                                                | я площа                                             | адь (г                               | м2)                |                                        |                         |                                  | Плоц                                                                                                    | адь                     | 1                                                  | (ол-         | во прож        | ивающи                       | ĸ                                      |  |
|                                                                                                    | Жи                              | ил.поме                                                             | щ. Неж                                                      | ил.поме                                             | эщ.                                                 | Пог                                  | мещ.               | Ли                                     | иц. счет                | r                                | ОД                                                                                                    | н                       | в доме                                             | :            | в помец        | <u>ц. н</u>                  | ал/с                                   |  |
|                                                                                                    |                                 | 4 /21,5                                                             |                                                             | 369,4                                               |                                                     | 9                                    | 0,4                |                                        | 90,4                    |                                  | 92                                                                                                    | 4                       | 234                                                |              | 4              |                              | 4                                      |  |
| Расчет размера платы за ко                                                                                                    | ммунал                          | льные ус                                                            | луги                                                        | · · · · ·                                           |                                                     |                                      |                    |                                        |                         |                                  |                                                                                                    |                         |                                                    |              |                |                              |                                        |  |
|                                                                                                    |                                 | Объем                                                               | и коммун.                                                   | _                                                   | Разм                                                | лер пл                               | паты за            | Pas                                    | мер                     | Bc                               | ero                                                                                                    | _                       | Льгот                                              | ы,           | Ито            | го копла                     | re sa                                  |  |
| B                                                                                                    | ад.                             | У                                                                   | слуг                                                        | Тариф,                                              | KOM.                                                | .услуг                               | ги, руб.           | повы                                   | шаю-                    | начи                             | слено                                                                                                    | Пере                    | субси                                              | 1-           | расчет         | ныи пери                     | ый период, руб.<br>т.ч. за ком. услуги |  |
| Биды услуг                                                                                                    | 13M                             |                                                                     |                                                             | изм.                                                |                                                     |                                      |                    | ще<br>Koadod                           | рипиен                  | зара<br>пер                      | иод.                                                                                                    | расче<br>руб.           | 'дии,                                              |              | Baara          | в т.ч. за к                  |                                        |  |
|                                                                                                    | И                               | ндивид.<br>ютребл                                                   | оощедом.                                                    |                                                     | потреб                                              | ид. о<br>5 п.                        | ощедом.            | т.<br>Т                                | а                       | p                                | уб.                                                                                                    | p)                      | руб                                                | ·            | BCELO          | индивид.                     | общедом                                |  |
| 1                                                                                                    | 2                               | 3                                                                   | 4                                                           | 5                                                   | 6                                                   |                                      | 7                  | 8                                      | 8                       |                                  | 9                                                                                                    | 10                      | 11                                                 |              | 12             | 13                           | 14                                     |  |
| Холодная вода                                                                                                    | м3 1                            | 13,0000                                                             | 0,000                                                       | 26,070                                              | 338,9                                               | 1                                    | 0.00               |                                        | -                       | 33                               | -<br>8,91                                                                                                    | 0,00                    | 0                                                  |              | 338,91         | 338,91                       | 0,00                                   |  |
| Холодная вода для ГВС                                                                                                    | м3                              | 8,0000                                                              | 0,000                                                       | 26,070                                              | 208,56                                              | 6                                    | 0,00               |                                        |                         | 20                               | B,56                                                                                                    | 0,00                    | 0                                                  |              | 208,56         | 208,56                       | 0,00                                   |  |
| Водоотведение                                                                                                    | м3 2                            | 21,0000                                                             | 0,000                                                       | 19,130                                              | 401,73                                              | 3                                    | 0,00               |                                        |                         | 40                               | 1,73                                                                                                    | 0,00                    | 0                                                  |              | 401,73         | 401,73                       | 0,00                                   |  |
| 19965000500                                                                                                    | 032                             | 7502                                                                | 218000                                                      | 9492                                                | 0                                                   |                                      | Опла               | ачено                                  | оврас<br><sub>Дат</sub> | четн<br>Итс<br>та пос            | ом пе<br>ого к с<br>ледней                                                                                                    | риод<br>плат            | е:<br>е:<br>ъ:                                     |              | 1<br>19        | 898,40<br>949,20<br>.02.2018 | руб.<br>руб.                           |  |
| Справочная информация                                                                                                    |                                 |                                                                     |                                                             |                                                     |                                                     |                                      |                    |                                        |                         |                                  |                                                                                                    |                         | Сведе                                              | ния (        | o nepepac      | четах                        |                                        |  |
|                                                                                                    | Норм                            | Норматив потребл. Расход по показаниям<br>комм.услуг приборов учета |                                                             |                                                     | екущи                                               | е показания суммарный с              |                    |                                        | объем<br>слуг в доме    |                                  |                                                                                                    | 0                       |                                                    |              |                |                              |                                        |  |
| Услуга                                                                                                    | KOMME. YOTYI                    |                                                                     | -                                                           | 06 06                                               |                                                     | общедомовых<br>приборов учета        |                    |                                        | в в                     |                                  | На                                                                                                    |                         | Услуга                                             |              | Осно           | ование<br>расчета            | Сумма                                  |  |
|                                                                                                    | потр                            | ебл пот                                                             | ребл. (ква                                                  | яид. ос<br>рт) дом                                  | ювых                                                | КОМ                                  | м. услуг           | 80                                     | лых                     | нежил                            | ых обц                                                                                                    | едом                    |                                                    |              |                |                              |                                        |  |
| Vananuan pana                                                                                                    |                                 |                                                                     | 0200 42                                                     | 0000 08                                             | 0000                                                |                                      |                    |                                        | мещ.                    | nomet<br>0.00                    | <u>ц. ну</u>                                                                                                    | хды                     |                                                    |              |                |                              |                                        |  |
| Холодная вода<br>Холодная вода вод ГРС                                                                                                    | - 2.2                           | 2700 0                                                              | 0200 13                                                     | 0000 0000                                           | 0000                                                |                                      |                    |                                        | 78.2402                 | 0,00                             | 00 10                                                                                                    | 4005                    |                                                    |              |                |                              |                                        |  |
| Колодлая вода для ГВС<br>Волоотвеление                                                                                                    | 0,2                             |                                                                     | 0400 0                                                      | 0000 0                                              | 0000                                                |                                      |                    | 4                                      | 35 3170                 | 0.00                             | 00 24                                                                                                    | 1 9504                  |                                                    |              |                |                              |                                        |  |
| Водоотведение<br>Напоминаем о том, что передая                                                                                                    | вать пон                        | казания п                                                           | риборов учета                                               | необходи                                            | MO EXEMED                                           | CRNHO                                | Расчет сум         |                                        | nnate c                 | VUETON                           |                                                                                                    | ики пп;                 | тежа                                               |              |                |                              |                                        |  |
| до 25 числа:                                                                                                    |                                 |                                                                     | ,,,                                                         |                                                     |                                                     |                                      |                    | 0                                      | Сумма г                 | латы                             | с учето                                                                                                    | M                       | _                                                  |              |                |                              |                                        |  |
| по телефону 27-97-97. Эл. почта                                                                                                    | a: mang                         | grkc43.ru                                                           |                                                             |                                                     |                                                     |                                      |                    |                                        | paccpo                  | чки п                            | патежа                                                                                                    | .                       | Проц<br>рас                                        | енть<br>сроч | isa<br>iky     |                              |                                        |  |
| В случае непредставления потребителем показаний ИПУ, плата за коммунальную<br>услугу определяется исходя из рассчитанного среднемесячного объёма потребления<br>коммунального ресурса (п. «б» п. 59 Правила № 354).<br>В соответствии с абзацем 2 п. 60 Правил по истечении указанного в подп. «б» п. 59<br>Правил предельного количества расчётных периодов, за которые плата за<br>коммунальную услугу определяется исходя из рассчитанного среднемесячного объёма,<br>плата за коммунальную услугу, рассчитывается в соответствии с п. 42 Правил исходя из<br>попратиеле вотоблосии в симинально и исте |                                 |                                                                     | ния<br>)<br>ьёма,<br>одя из                                 | Вид услу                                            | г от<br>за                                          | платы<br>арасч.<br>териод            | <u>руо.</u>        | ур.<br>от платы<br>за пред.<br>периоды |                         | руб.                             | б. %                                                                                                    |                         | Сумма к оплате с<br>учетом рассроч.<br>платежа и % |              |                |                              |                                        |  |
| kcs_ricko43 ce87221f-c091-40d7                                                                                                    | 7-bea7-7                        | 77baf869a                                                           | 132d                                                        |                                                     |                                                     |                                      |                    |                                        |                         |                                  |                                                                                                    |                         |                                                    |              |                |                              |                                        |  |
| Панан ограза Панан ограза                                                                                                    | Лания огр                       | 2018                                                                | Лизния страза                                               | Janan orpa                                          | 10 D                                                | нняя отра                            | ta faaat           | orpasa                                 | June 1                  | orpasa                           | Jaco -                                                                                                    | и отраза                | Линия от                                           | 0000         |                |                              |                                        |  |
| Отрывной талон для п                                                                                                    | ереда                           | ачи по                                                              | казаний п                                                   | риборов                                             | з учета                                             |                                      |                    | unnañ ~                                |                         |                                  | Dor                                                                                                    |                         | 100.000                                            |              | V onnore e     | a pagement -                 | a nonwor                               |  |
| Получатель платежа и исполнитель коммунальных услуг. Акционерное общество<br>"Кировские коммунальные системы", ИНН/КПП 4345230965/434501001                                                                                                    |                                 |                                                                     |                                                             | 500                                                 | Лицевои счет Период расчета<br>5003275 Февраль 2018 |                                      |                    | 2018                                   | 949,2 р.                |                                  |                                                                                                    |                         |                                                    |              |                |                              |                                        |  |
|                                                                                                    | -                               |                                                                     |                                                             |                                                     |                                                     |                                      | Показани           | 19 CHE                                 | тчиков                  | пере                             | авать                                                                                                    | c 20 r                  | 10 26 YMC                                          | пот          | екушего        | месяца                       |                                        |  |
| Адрес:                                                                                                    |                                 |                                                                     |                                                             | Номенкла                                            | атура                                               | тура Прибор учета Предыду<br>показан |                    | дыдущие<br>казания:                    | n(                      | Текущие<br>оказания<br>(вписать) | и солца и солца и солца и солца и солца и солца и солца и солда и солд | Цата<br>редной<br>рерки |                                                    |              |                |                              |                                        |  |
| Владелец:                                                                                                    |                                 |                                                                     |                                                             | Холодн<br>вода для                                  | ая<br>ГВС                                           | СВКМ-                                | 15 №1              | 004375                                 | 2                       | 86,000                           |                                                                                                    |                         | 01.                                                | 02.2022      |                |                              |                                        |  |

Март 2018 Период показаний:

Холодная вода для ГВС \_БезМодели №1004373

214,000

01.02.2022

#### Шаг 1. Раздел

Выберете раздел – «ЖКХ и домашний телефон»

#### Шаг 2. Выбор услуги

Выберете услугу – «Водоснабжение»

## Оплата покупок и услуг кировская область г киров

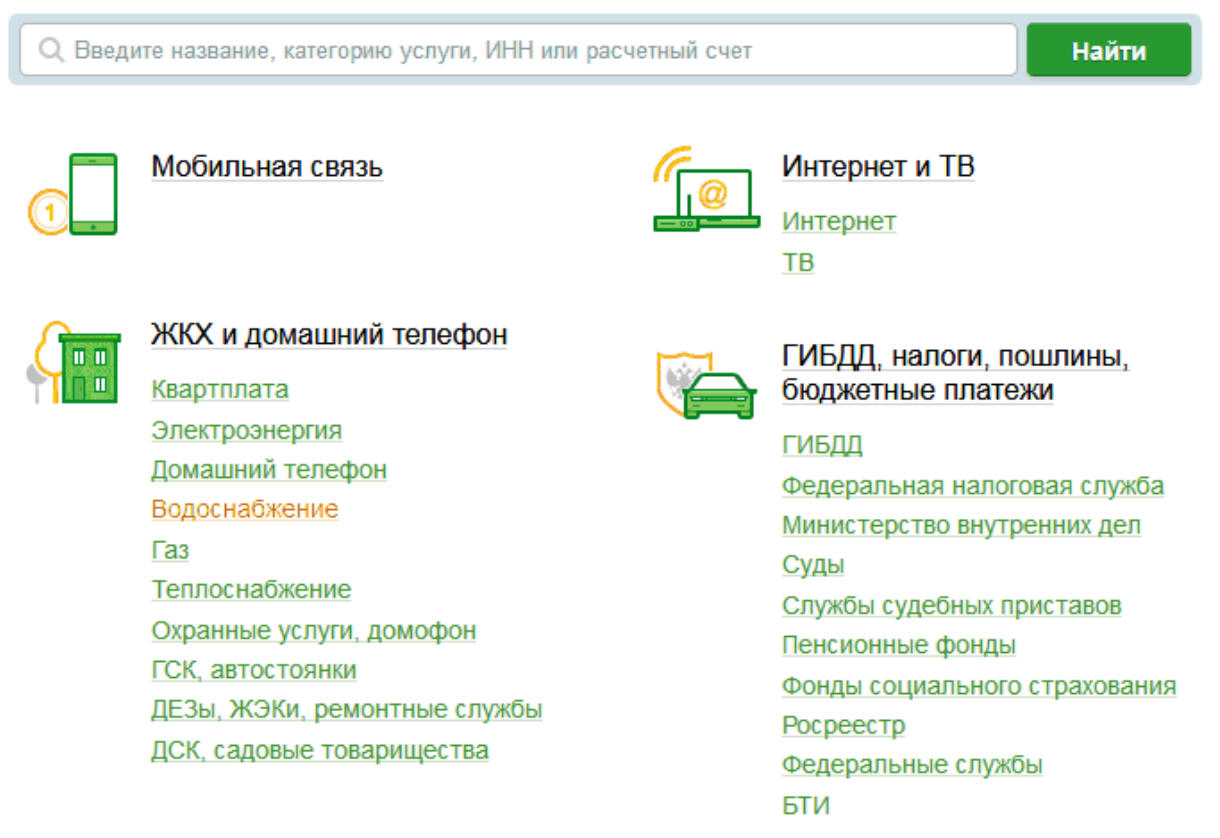

### Выберете получателя – «Кировские коммунальные системы» (стр.2)

| Поиск     |                                                 |                               |                                                      |  |  |
|-----------|-------------------------------------------------|-------------------------------|------------------------------------------------------|--|--|
| Q введи   | те название, категорию                          | услуги, ИНН или расчетный сче | т Найти                                              |  |  |
| ← Назад к | к выбору услуг                                  |                               |                                                      |  |  |
|           | <u>Исток</u><br>доступен автоплатеж             |                               | Котельничское МП Горводоканал<br>доступен автоплатеж |  |  |
|           | <u>Родник (г. Уржум)</u><br>доступен автоплатеж |                               | Водоканал (г.Вятские поляны)<br>доступен автоплатеж  |  |  |
|           | <u>Уником</u><br>доступен автоплатеж            |                               | <u>Лепсе сеть</u><br>доступен автоплатеж             |  |  |
|           | <u>Комфорт</u><br>доступен автоплатеж           |                               | <u>МУМП Лянгасово</u><br>доступен автоплатеж         |  |  |
|           | <u>Беляев П. А.</u><br>доступен автоплатеж      |                               | Биоканал<br>доступен автоплатеж                      |  |  |
|           | <u>ЭнергоСервис</u><br>доступен автоплатеж      |                               | Кировские коммунальные системы                       |  |  |

#### Выберете услугу – «Счет-квитанция за ЖКУ»

# Оплата: Кировские коммунальные системы

Заполните поля формы и нажмите на кнопку «Продолжить».

Поля, обязательные для заполнения, отмечены \*.

|                              | 💭 Добавить в избранное                                                                                             |
|------------------------------|----------------------------------------------------------------------------------------------------|
| выбор услуги                 | заполнение реквизитов подтверждение статус операции                                                                |
| Получатель:                  | Кировские коммунальные системы                                                                                     |
| Выберите услугу*:            | Счет-квитанция за ЖКУ                                                                                              |
| Оплата с*:<br>Лицевой счет*: | Выберите услугу<br>Центр обслуживания Энергосбыт<br>Вода и стоки РКЦ<br>нежилые помещения<br>Счет-квитанция за ЖКУ |
|                              |                                                                                                    |

Отменить

Продолжить

# 2. <u>Если у Вас квитанция следующего образца и Получателем является: АО «Кировские коммунальные системы», первые цифры штрих-кода 18698:</u>

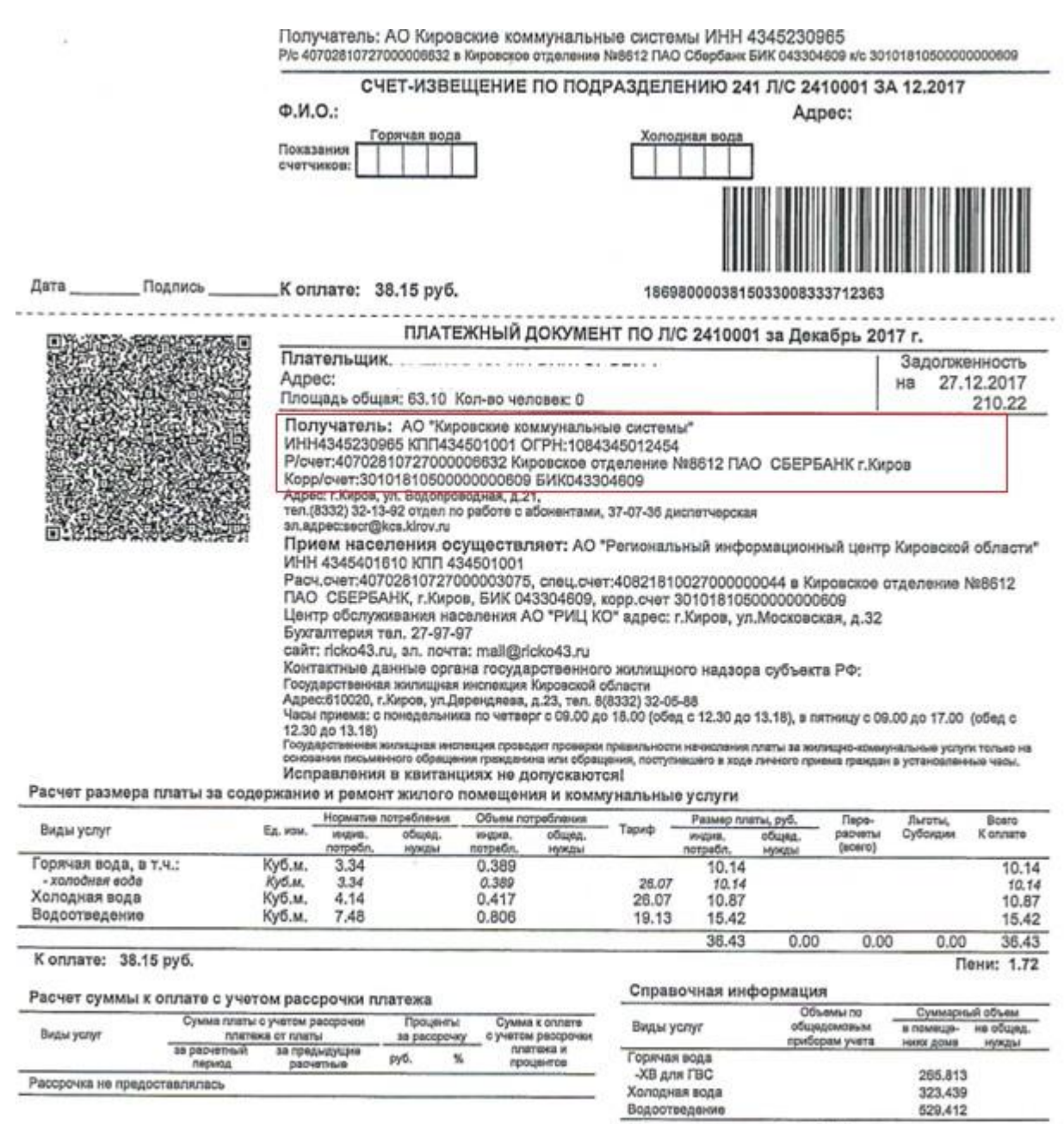

Переданные показания ИПУ:

Горячая вода 2.333

Холодная вода 3.5

#### Шаг 1. Раздел:

Выберете раздел – «ЖКХ и домашний телефон»

Шаг 2. Выбор услуги:

Выберете услугу - «Водоснабжение»

# Оплата покупок и услуг кировская область г киров

Q. Введите название, категорию услуги, ИНН или расчетный счет

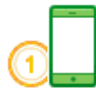

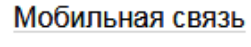

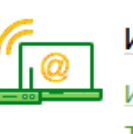

Интернет и ТВ

<u>Интернет</u> ТВ

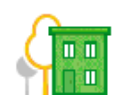

## ЖКХ и домашний телефон

Квартплата Электроэнергия Домашний телефон Водоснабжение Газ Теплоснабжение Охранные услуги, домофон ГСК, автостоянки ДЕЗы, ЖЭКи, ремонтные службы ДСК, садовые товарищества

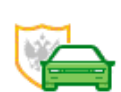

#### ГИБДД, налоги, пошлины, бюджетные платежи

Найти

ГИБДД Федеральная налоговая служба Министерство внутренних дел Суды Службы судебных приставов Пенсионные фонды Фонды социального страхования Росреестр Федеральные службы БТИ

### Выберете получателя – «Кировские коммунальные системы» (стр.2)

| Поиск     |                                                 |                               |                                                      |  |  |
|-----------|-------------------------------------------------|-------------------------------|------------------------------------------------------|--|--|
| Q введи   | ите название, категорию                         | услуги, ИНН или расчетный сче | найти Найти                                          |  |  |
| ← Назад к | к выбору услуг                                  |                               |                                                      |  |  |
|           | <u>Исток</u><br>доступен автоплатеж             |                               | Котельничское МП Горводоканал<br>доступен автоплатеж |  |  |
|           | <u>Родник (г. Уржум)</u><br>доступен автоплатеж |                               | Водоканал (г.Вятские поляны)<br>доступен автоплатеж  |  |  |
|           | <u>Уником</u><br>доступен автоплатеж            |                               | <u>Лепсе сеть</u><br>доступен автоплатеж             |  |  |
|           | <u>Комфорт</u><br>доступен автоплатеж           |                               | <u>МУМП Лянгасово</u><br>доступен автоплатеж         |  |  |
|           | Беляев П. А.<br>доступен автоплатеж             |                               | Биоканал<br>доступен автоплатеж                      |  |  |
|           | <u>ЭнергоСервис</u><br>доступен автоплатеж      |                               | Кировские коммунальные системы                       |  |  |

0 e

# Оплата: Кировские коммунальные системы

|     | Заполните поля формы и нажмите на кнопку «Продолжить». |                                                                                     |               |              |           |  |  |  |
|-----|--------------------------------------------------------|-------------------------------------------------------------------------------------|---------------|--------------|-----------|--|--|--|
|     | Поля, обязател                                         | ьные для заполнения, отмечены *.                                                    |               |              |           |  |  |  |
|     |                                                        |                                                                                     |               | 🗋 Добавить в | избранное |  |  |  |
| выб | бор услуги                                             | заполнение реквизитов                                                               | подтверждение | статус оп    | ерации    |  |  |  |
| 0   | Ŭ                                                      | Ű                                                                                   |               | 0            | 0         |  |  |  |
|     | Получатель:                                            | Кировские коммунальные с                                                            | истемы        |              |           |  |  |  |
| B   | ыберите услугу*:                                       | Выберите услугу                                                                     |               |              |           |  |  |  |
|     |                                                        |                                                                                     |               |              |           |  |  |  |
|     |                                                        | Выберите услугу                                                                     |               |              |           |  |  |  |
|     |                                                        | Выберите услугу<br>Центр обслуживания Энер                                          | госбыт        |              |           |  |  |  |
|     |                                                        | Выберите услугу<br>Центр обслуживания Энер<br>Вода и стоки РКЦ                      | госбыт        |              |           |  |  |  |
|     |                                                        | Выберите услугу<br>Центр обслуживания Энер<br>Вода и стоки РКЦ<br>нежилые помещения | госбыт        |              |           |  |  |  |

# 3. <u>Если у Вас квитанция следующего образца и Получателем является: ООО «Расчетно-</u>консультационный центр»:

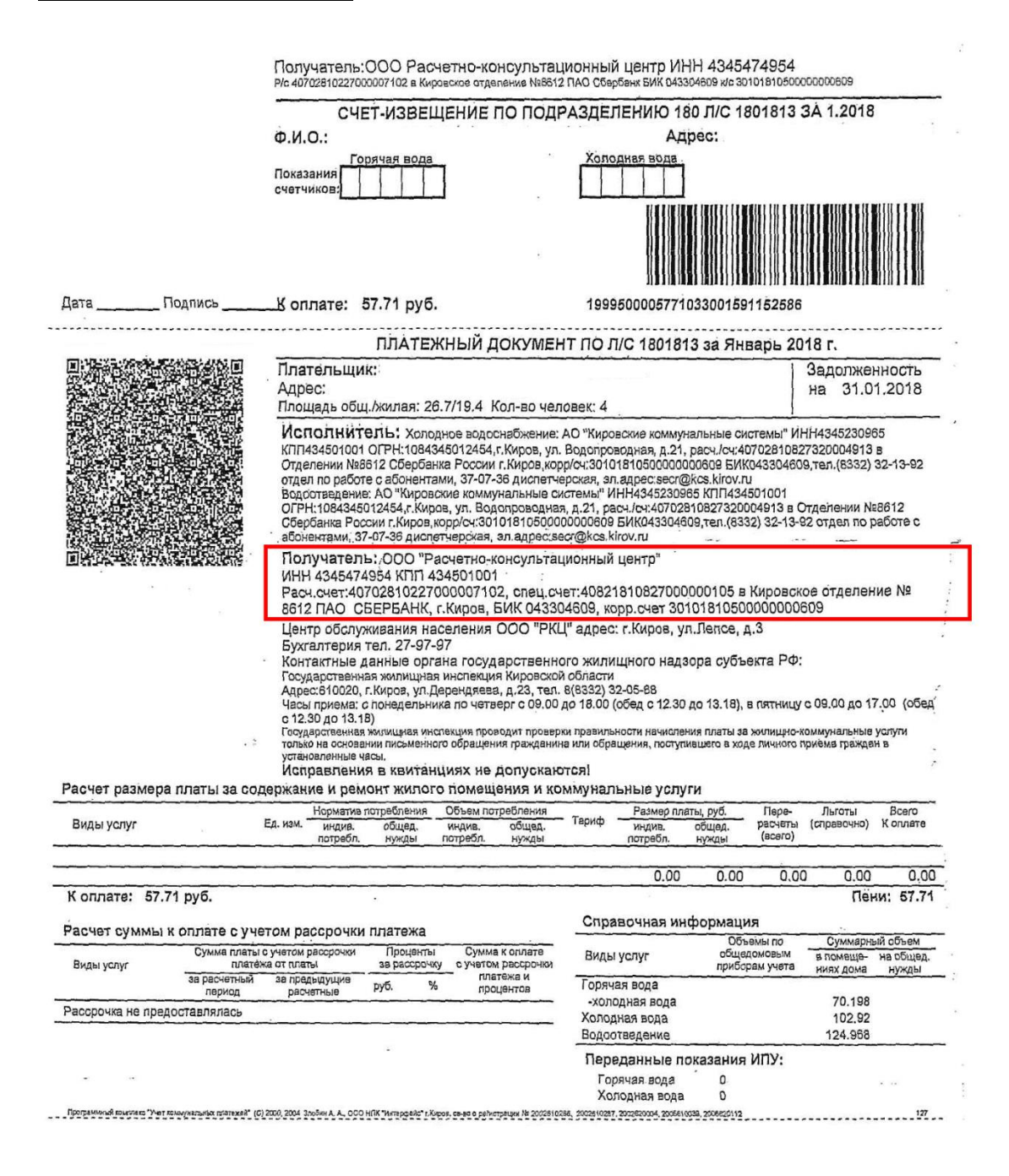

#### Шаг 1. Раздел:

Выберете раздел – «ЖКХ и домашний телефон»

#### Шаг 2. Выбор услуги:

Выберете услугу – «Квартплата»

# Оплата покупок и услуг кировская область г киров

Q Введите название, категорию услуги, ИНН или расчетный счет

Найти

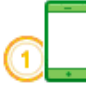

Мобильная связь

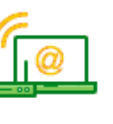

Интернет и ТВ

<u>Интернет</u> ТВ

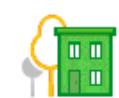

#### ЖКХ и домашний телефон

Квартплата Электроэнергия Домашний телефон Водоснабжение Газ Теплоснабжение Охранные услуги, домофон ГСК, автостоянки ДЕЗы, ЖЭКи, ремонтные службы ДСК, садовые товарищества

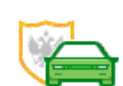

#### ГИБДД, налоги, пошлины, бюджетные платежи

ГИБДД Федеральная налоговая служба Министерство внутренних дел Суды Службы судебных приставов Пенсионные фонды Фонды социального страхования Росреестр Федеральные службы БТИ Шаг 3. Заполнение реквизитов:

Выберете получателя – «Расчетно-консультационный центр»»

| и расчетный сч | Hai                             |
|----------------|---------------------------------|
|                |                                 |
|                |                                 |
| Term!          | Расчетно-консультационный центр |
|                | доступен автоплатеж             |
|                | доступен автоплатеж             |
|                | ИнТехСервис-Плюс                |
|                |                                 |

Выберете услугу – «Квартплата г. Киров»

# Оплата: Расчетно-консультационный центр

|      | Заполните пол    | я формы и нажмите на кнопку «Продолжить».                                       |
|------|------------------|---------------------------------------------------------------------------------|
|      | Поля, обязате    | ьные для заполнения, отмечены *.                                                |
|      |                  | □ Добавить в избранное                                                          |
| ОВЫО | бор услуги       | заполнение реквизитов подтверждение статус операции                             |
| 06   | разец квитанции: | показать -                                                                      |
|      | Получатель:      | Расчетно-консультационный центр                                                 |
| В    | ыберите услугу*: | Квартплата (г. Киров)                                                           |
|      | Оплата с*:       | Выберите услугу<br>Квартплата (г. Киров)<br>Квартплата (Заречная часть г.Киров) |
|      | Лицевой счет*:   |                                                                                 |
|      |                  |                                                                                 |
|      |                  | Отменить Продолжить                                                             |